・画面上部の「申請状況確認」か、ホーム画面の「申請情報の確認」をクリックして、申込内容照会してください。

<画面上部>

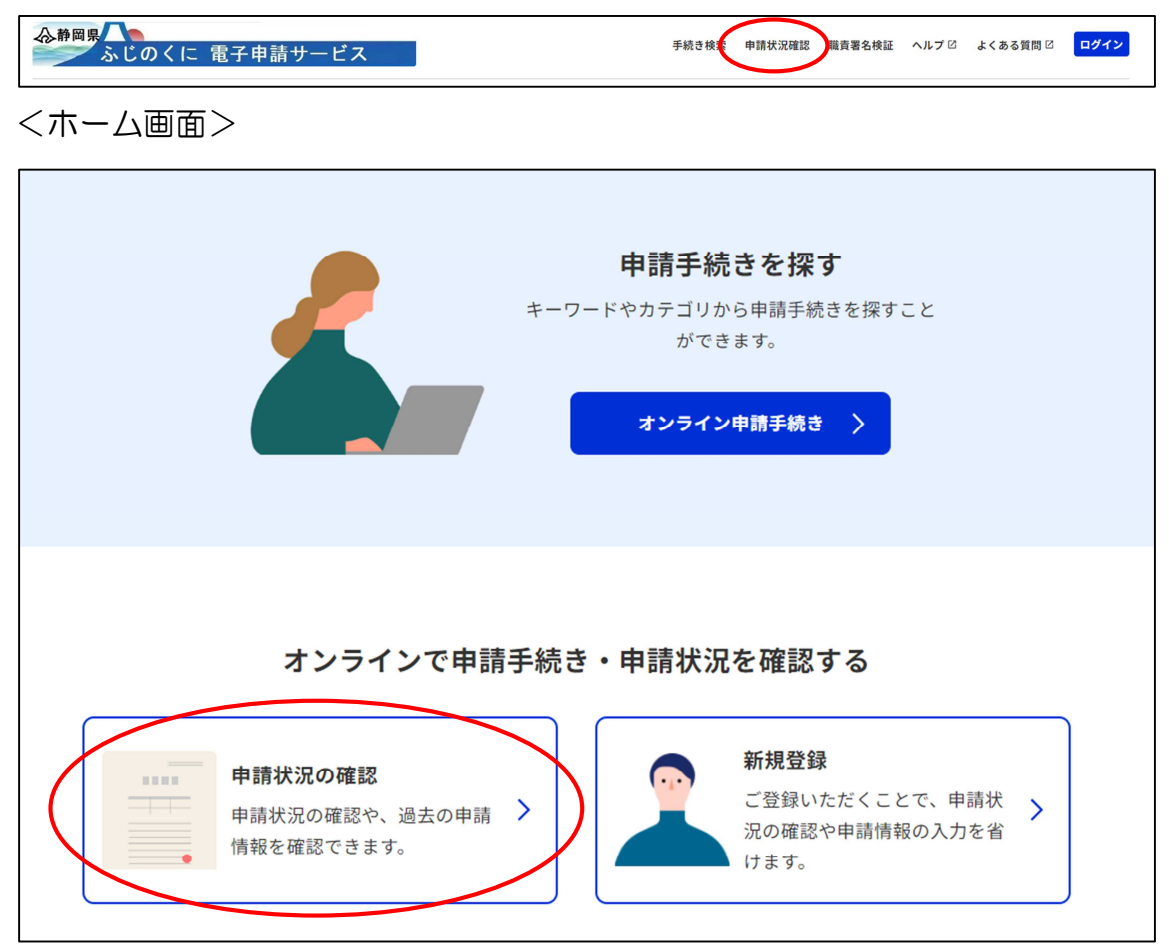

- 11 申込内容照会
  - ・先ほど付与された整理番号とパスワードを入力し、「照会する」をクリック してください。

| 申込照会                                                                                                    |          |
|----------------------------------------------------------------------------------------------------|----------|
| <b>申込完了画面、通知メールに記載された<br/>整理番号、パスワードをご入力ください。</b><br>整理番号は半角数字、パスワードは半角英数字(英字:大文字・小文字)で入力して下さい。<br>前後にスペースが入ると正しく認識されず、照会できませんのでご注意ください。 |          |
| ログイン後に申込を行われた方は、ログインしていただくと、 整理番号やパスワードを使用せずに照会できます。                                                                                     |          |
| 整理番号                                                                                                    |          |
|                                                                                                    |          |
| パスワード                                                                                                    |          |
|                                                                                                    |          |
| <u> 照会する</u> 整理番号とパスワー 入力し、ここをクリ                                                                                                    | ドを<br>ック |

- 12 申込内容照会~納付情報の確認
  - ・申込内容照会の画面から、納付情報が確認できます。
  - ・収納機関番号、納付番号、確認番号、納付区分が付与されますので、これらの番号を用いて、Pay-easy (ペイジー)により手数料を納付してください。
  - ・金融機関によって、インターネットバンキングで支払可能である、店舗ATM で支払可能であるなど対応が異なりますので、ご利用される金融機関について、Pay-easy(ペイジー)ホームページで確認ください。
- <Pay-easy (ペイジー) について (https://www.pay-easy.jp/) >
  - 手数料納付後は、「納付済額→¥15,000」、「納付状況→支払済」、「納付日→ 支払日」が表示されますので、Pay-easy(ペイジー)による手数料納付後 に、もう一度申込内容照会を行い、支払状況を確認してください。
  - ・なお、申込内容照会の一番下に、「再申込する」ボタンがありますが、デー タが重複するため、クリックしないでください。(修正が必要な事項があり ましたら、県薬事課までご連絡ください。)
  - ・確認番号の付与には、10分程度かかることがあります。

| 収納機関番号   | 22000 インター<br>お支払い                                                                                                    | -ネットバンクで<br>される方はこちら                    |
|----------|----------------------------------------------------------------------------------------------------|-----------------------------------------|
| 納付番号     | 12345678901234                                                                                                    |                                         |
| 確認番号     | 123456                                                                                                    | いい 「「「「」」」 「「」」 「」」 「」」 「」」 「」」 「」」 「」」 |
| 納付区分     | 350                                                                                                    |                                         |
| 支払可能期限   | 2025年06月06日                                                                                                    | 用いてハイシーで納切                              |
| 納付内容(漢字) | 登録販売者試験手数料                                                                                                    |                                         |
| 納付内容(カナ) | トウロクハンバイシヤシケンテスウリヨウ                                                                                                    |                                         |
| 納付額      | ¥15,000                                                                                                    |                                         |
| 納付済額     |                                                                                                    |                                         |
| 納付状況     | 未払い<br>お支払いから納付状況の反映までに時間がかかる場合があります。<br>納付状況が変わらない場合は、時間をおいて再度ご確認ください。<br>※最新の納付情報を確認する場合は、「最新データ表示」ボタンを押してください。<br>1時間以上納付状況が変わらない場合は、<br>お手数ですが画面下部に記載の問合わせ先までご連絡をお願いします。 |                                         |

※ペイジーの支払方法がよくわからない場合は、郵便局のゆうちょ銀行ATM で、申込内容照会で確認した、「収納機関番号」「納付番号」「確認番号」「納付 区分」を入力することで、現金又はキャッシュカード等で支払うことができる ので、参考としてください。

13 問い合わせ先

静岡県健康福祉部生活衛生局薬事課 電話:054-221-2411 FAX:054-221-2199 メール:yakuji@pref.shizuoka.lg.jp